## How to deploy the Saner agent through SecPod Saner deployer?

- 1. Download the **Saner agent** from the **Offline Deployer** option in the **Control Panel**.
- 2. Deployment tool can be used for device discovery and saner agent installation. SecPod Saner deployer options are as shown in the image below:

| ##### For Device Discovery #####                                                                                                    |
|----------------------------------------------------------------------------------------------------|
| *********************                                                                                                    |
|                                                                                                    |
|                                                                                                    |
| Usage : python run.pydiscovery [tight_scan]hetwork_rangesdis_result_csv_rile= <nw_discovery.csv> [get_nost_names]run_env=<mindows[linux]uarwin></mindows[linux]uarwin></nw_discovery.csv>                                                                                                    |
| Eg: python run pydiscoverynetwork_range=192.106.1.10-100dis_result_csv_rile=hosts.csvrun_env=windows                                                                                                    |
| Eg: python run.pydiscoverynetwork range=192.168.1.4dis_result_csv_file=hosts.csvrun_env=Linux                                                                                                    |
| Eg: python run.pydiscoverynetwork_range=192.168.1.1/24dis_result_csv_file=hosts.csvget_host_namesrun_env=Windows                                                                                                    |
| [+] Summorted Valid IP Address Formats Are.                                                                                                    |
| 19 July 10/24 [ 10/24 [ 10/24  |
|                                                                                                    |
|                                                                                                    |
|                                                                                                    |
|                                                                                                    |
| ***************                                                                                                    |
|                                                                                                    |
|                                                                                                    |
|                                                                                                    |
|                                                                                                    |
| Heave t notion you wanted and the set of the set of the |
| nge tytom toty tytop cast of each of the second cast of the second cast of the second cas |
| Eg: python run.pydeploy_samerhost=192.168.1.10-100user=test_userpass=test_passfirst_scan_disable=trueagent_activate=truems_eula=yesrun_env=Windows                                                                                                    |
|                                                                                                    |
| Eg: python run.pydeploy_sanerhost=hosts.csvdelete_host_csv=trueuser=test_userpass=test_passfirst_scan_disable=trueagent_activate=truems_eula=yesrun_env=Nindows                                                                                                    |
|                                                                                                    |
| Eg: python run.pydeploy_samerhost=192.168.1.180/32user=test_userpass=test_passfirst_scan_disable=trueagent_activate=trueproxy_ip=192.168.1.1proxy_port=80proxy_user=proxy_userproxy_port=80                                                                                                    |
| ass=proxy_passrun_env=Linux                                                                                                    |
| Eet nuthon rum nudenlow esnerhoet-hoete reudelete hoet reu-falseurer-teet userseenteet nameuninetall name if remuinednroww in-100 168 1 1nroww nort-80                                                                                                    |
| Eq. python hunty "deprogrammer "indernotation" and "proxy python hunty" and "proxy python hunty" deprogrammer annotation and "proxy python hunty" deprogrammer annotation and "proxy python hunty" deprogrammer annotation and "proxy python hunty" deprogrammer annotation and "proxy python hunty" deprogrammer annotation and "proxy python hunty" deprogrammer annotation and "proxy python hunty" deprogrammer annotation and "proxy python hunty" deprogrammer annotation and the proxy python hunty" deprogrammer annotation and the proxy python hunty "deprogrammer annotation" deprogrammer annotation and the proxy python hunty" deprogrammer annotation and the python hunty "deprogrammer annotation" deprogrammer annotation and the python hunty "deprogrammer annotation" deprogrammer annotation and the python hunty "deprogrammer annotation" deprogrammer annotation and the python hunty "deprogrammer annotation" deprogrammer annotation and the python hunty "deprogrammer annotation" deprogrammer annotation and the python hunty "deprogrammer annotation" deprogrammer annotation and the python hunty "deprogrammer annotation" deprogrammer annotation and the python hunty "deprogrammer annotation" deprogrammer annotation and the python hunty "deprogrammer annotation" deprogrammer annotation and the python hunty "deprogrammer annotation" deprogrammer annotation and the python hunty "deprogrammer annotation" deprogrammer annotation and the python hunty "deprogrammer annotation" deprogrammer annotation and the python hunty "deprogrammer annotation" deprogrammer annotation and the python hunty "deprogrammer annotation" deprogrammer annotation annotation annotati    |
| proxy_daer=-proxy_daerproxy_daes=-roxy_daes=-rox                                                                                                    |
| Fe: python run.pydeploy samerhost:192.168.1.+user:domain\test userpass:test passfirst scan disable:trueagent activate:trueproxy ip:192.168.1.1proxy port:88proxy user:proxy user:-proxy                                                                                                    |
| passproxy passms eularyesrun envikindows                                                                                                    |
|                                                                                                    |
| [*] Supported Valid IP Address Formats Are.                                                                                                    |
| 192.168.1.10   192.168.1.10/24   192.168.1.+   192.168.1.10-20                                                                                                    |
|                                                                                                    |
| [*] NOTE: Put All The Passwords in Double Quotes, eg:pass="password"                                                                                                    |
|                                                                                                    |
|                                                                                                    |
|                                                                                                    |

Note: To deploy Saner agents on Windows, we need to run the deployer script from a Windows system, and to install on Linux/macOS systems we need to run the deployer from Linux/macOS operating systems respectively.

3. To discover devices in the network, run the following command and pass the CSV filename as a command-line argument to the deployer,

## **Options:**

| -discovery           | To Run device discovery                                                         |
|----------------------|---------------------------------------------------------------------------------|
| -network_range       | Network IP Range                                                                |
| -light_scan          | Does only ICMP scan (Optional) (Default: full scan)                             |
| -dis_result_csv_file | Discovered IPs/Hosts will be stored in this CSV file                            |
| -get_host_names      | Save hostname instead of host IPs (Optional) (Default: Won't collect hostnames) |

-run\_env

## Running OS: From where this tool is being run (Values: Windows|Linux|Darwin)

> python.exe run.py -discovery options

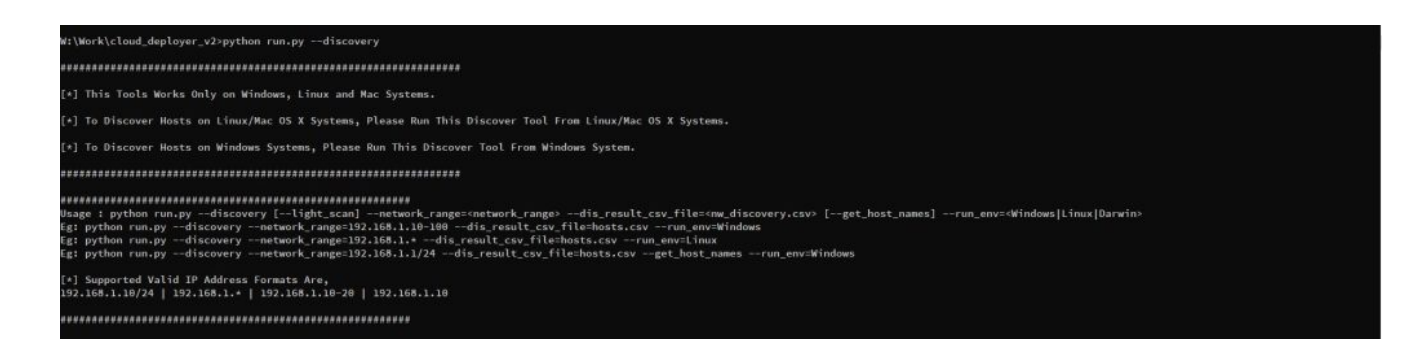

> python.exe run.py -discovery -network\_range=192.168.1.1/24 -dis\_result\_csv\_file=hosts.csv -run\_env=Windows

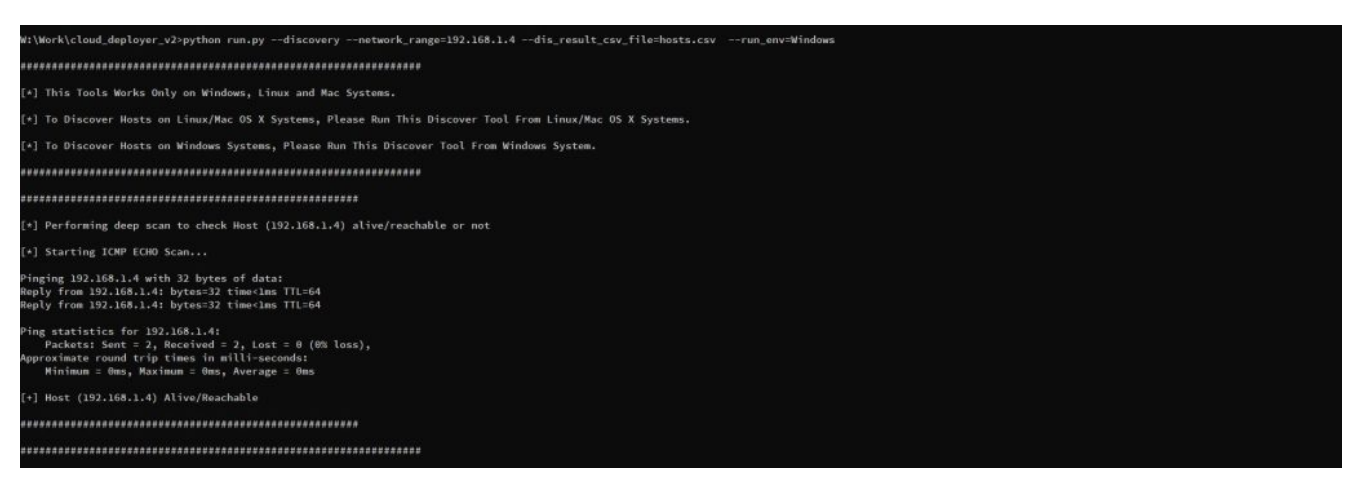

4. To deploy the Saner agent on Windows, run the following commands.

| -deploy_saner    | To deploy Saner agent                                                                                                    |
|------------------|----------------------------------------------------------------------------------------------------|
| -host            | Network IP Range OR CSV file (Format: "ip<br>address","username","password") (credentials: optional, if passed<br>from command-line) |
| -delete_host_csv | To delete/keep host CSV file, NOTE: We advise to delete this file, if credentials are present (Values: true false)                   |
| -user            | Username                                                                                                    |
| -pass            | Password (passwords should be in double Quotes eg:<br>-pass="password")                                                              |

| -first_scan_disable       | To disable agent first scan just after the agent installation (Optional)<br>(Default: First scan will be enabled)                      |
|---------------------------|----------------------------------------------------------------------------------------------------|
| -agent_activation_disable | To disable agent activation just after the agent installation (Optional)<br>(Default: Agent activation will be enabled)                |
| -agent_remove             | Include to remove saner agent from endpoint (Optional) (Default:<br>Agent will not be removed)                                         |
| -uninstall_pass           | Required if Saner agent uninstallation require password (Optional)                                                                     |
| -ms_eula                  | Accept Microsoft eula to run psexec tool (Values: yes no) (Optional)                                                                   |
| -run_env                  | Running OS: From where this tool is being run (Values:<br>Windows Linux Darwin)(Optional)(Default: Tries to find out<br>automatically) |
| -proxy_ip                 | Proxy Server IP (Optional)                                                                                                    |
| -proxy_port               | Proxy Server Port (Optional)                                                                                                    |
| -proxy_user               | Proxy Username (Optional)                                                                                                    |
| -proxy_pass               | Proxy Password (Optional)                                                                                                    |

> python.exe run.py -deploy\_saner -host=192.168.2.1-100 -user="Administrator"
-pass="password" -ms\_eula=yes -run\_env=Windows

| W:\Work\cloud_deployer_v2>python run.pydeploy_samerhost=192.168.2.174user=secpodms_eula=yesrun_env=Windows  |
|----------------------------------------------------------------------------------------------------|
|                                                                                                    |
| [*] This Tools Works Only on Windows, Linux and Mac Systems.                                                |
| (*) To Discover Hosts on Linux/Mac OS X Systems, Please Run This Discover Tool From Linux/Mac OS X Systems. |
| [*] To Discover Hosts on Windows Systems, Please Run This Discover Tool From Windows System.                |
| *****                                                                                                    |
| [*] Using PaExec.exe From (W:\Work\cloud_deployer_v2)PaExecTool\PaExec.exe) Directory                       |
| ***************************************                                                                     |
| [+] Credentials Added Successfully                                                                          |
| [*] Host (192.168.2.174)                                                                                    |
| (*) Checking Samer Installed and Running On (192.168.2.174) Host                                            |
| [*] Saner Not Present On Windows Host (192.168.2.174)                                                       |
| (*) Deploying Samer On Windows Host (192.168.2.174)                                                         |
| [*] Selected Applicable Installer For Deployment                                                            |
| (*) Mounting Network Drive For Copying Files.                                                               |
| [+] Trying to Mount Remote System (192.168.2.174) 'C\$' Share Locally to Copy Saner Installer.              |
| (*) Successfully Mounted Remote System (192.168.2.174) 'C\$' Share on (A) Drive                             |
| [*] Copying Samer Installer To (192.168.2.174) Host                                                         |
| (*) Successfully Disconnected (A:) Network Drive                                                            |
| [+] Copied Saner Installer Successfully To (192.168.2.174) Host                                             |
| [*] Installing Samer On (192.188.2.174) Host                                                                |
| [+] Cleanup Successful On (192.168.2.174) Host                                                              |
| [+] Checking Samer Installed and Running On (192.168.2.174) Host                                            |
| [+] Credentials Deleted Successfully                                                                        |
| [*] Deploying To Host (192.168.2.174) Successful                                                            |
|                                                                                                    |

## 5. To deploy the saner agent on Linux/macOS, run the following command

> python run.py -deploy\_saner -host=hosts.csv -user="root" -pass="password" -delete\_host\_csv=false -agent\_activation\_disable -first\_scan\_disable

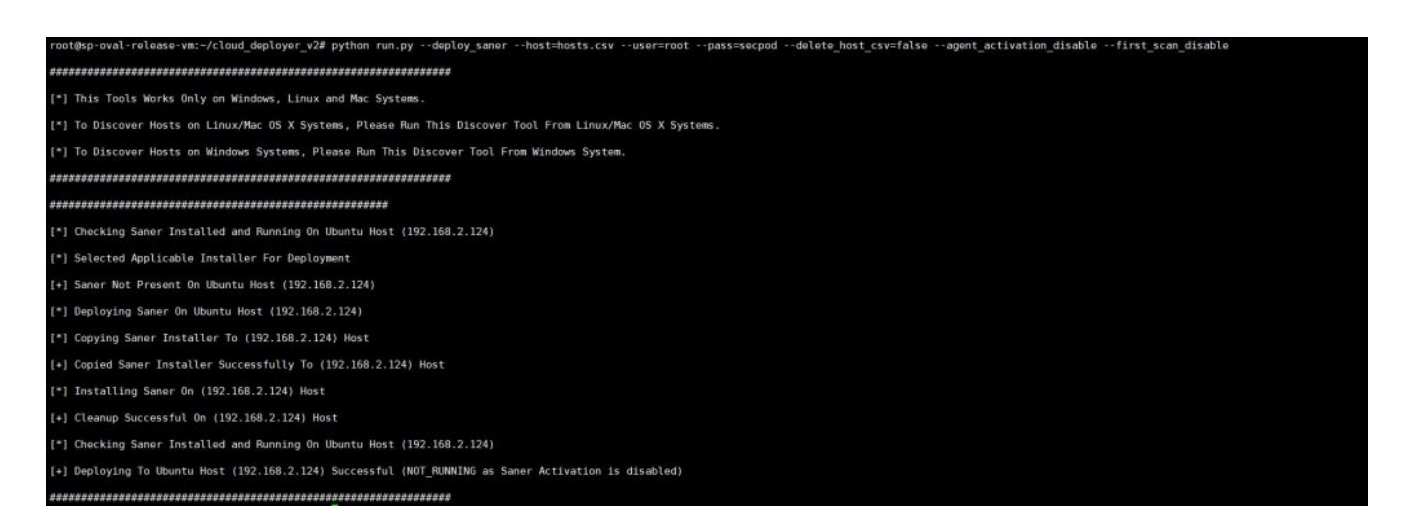

6. If a proxy is enabled, pass proxy details to the deployer script as shown below,

-proxy\_ip=192.168.1.1 -proxy\_port=80 -proxy\_user="proxy\_user" -proxy\_pass="proxy\_pass"

> python run.py -deploy\_saner -host=192.168.1.100 -user="root" -pass="password" -proxy\_ip=192.168.1.1 -proxy\_port=80 -proxy\_user="proxy\_user" -proxy\_pass="proxy\_pass"

7. Other deployer tool options,

> python run.py -deploy\_saner -host=hosts.csv -delete\_host\_csv=true -run\_env=Linux
-first scan disable

> python run.py -deploy\_saner -host=hosts.csv -delete\_host\_csv=true -user=test\_user -pass="test\_pass" -run\_env=Linux -agent\_activation\_disable -first\_scan\_disable

> python run.py -deploy\_saner -host=192.168.2.1-100 -user=domain\test\_user -pass="test\_pass" -proxy\_ip=192.168.1.1 -proxy\_port=80 -proxy\_user="proxy\_user" -proxy\_pass="proxy\_pass" -ms\_eula=yes -run\_env=Windows